Um eine Verbindung mit dem EHEIM V2.0 und dem Controller herzustellen, sollten Sie wie folgt vorgehen:

Unter EHEIM V2.0 – Control (C) – Einstellungen

| Angeschlossene USB- | Goraeto                |
|---------------------|------------------------|
| \\?\hid#vid_08888pk | d_4000#7&309f1133&0&00 |
|                     |                        |

Diese Einstellung (ID) auswählen

Der Controller sollte als 1. angeschlossen werden und dann sollte EHEIM V2.0 geöffnet werden.